## Инструкция по записи к врачу онлайн

# Модуля интеграции с Подсистемой «Интеграция с федеральной электронной регистратурой второй очереди в части записи на приём к врачу в Мурманской области»

- 1. Зайти на портал <u>http://reg.polarmed.ru/</u>
- 2. Выбрать пункт "Свободная запись к врачу":

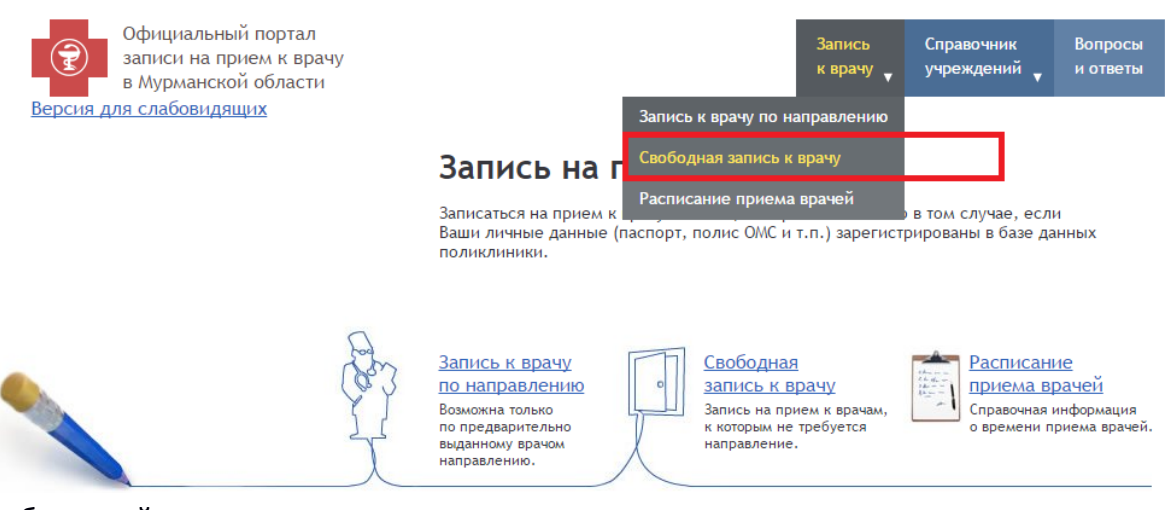

3. Выбрать район учреждения:

# Свободная запись к врачу

| Выберите район города, где доступна электронная запись.<br>Учреждения, предназначенные для записи, указаны на вашем полисе медицинского страхования или на<br>прилагающейся памятке. |                        |  |  |  |  |
|----------------------------------------------------------------------------------------------------|------------------------|--|--|--|--|
| титы                                                                                                    | Гаджиево               |  |  |  |  |
| зерск                                                                                                    | Кандалакша             |  |  |  |  |
| далакшский                                                                                                    | Кировск                |  |  |  |  |
| здорский                                                                                                    | Кольский               |  |  |  |  |
| возерский                                                                                                    | Мончегорск             |  |  |  |  |
| рманск Ленинский                                                                                                    | Мурманск Октябрьский   |  |  |  |  |
| инистративный округ                                                                                                    | административный округ |  |  |  |  |
| манск Первомайский                                                                                                    | Оленегорск             |  |  |  |  |
| инистративный округ                                                                                                    | Островной              |  |  |  |  |
| енгский                                                                                                    | Полярные Зори          |  |  |  |  |
| лярный                                                                                                    | Североморск            |  |  |  |  |
| ежногорск                                                                                                    | Терский                |  |  |  |  |

4. Выбрать учреждение здравоохранения:

Свободная запись к врачу

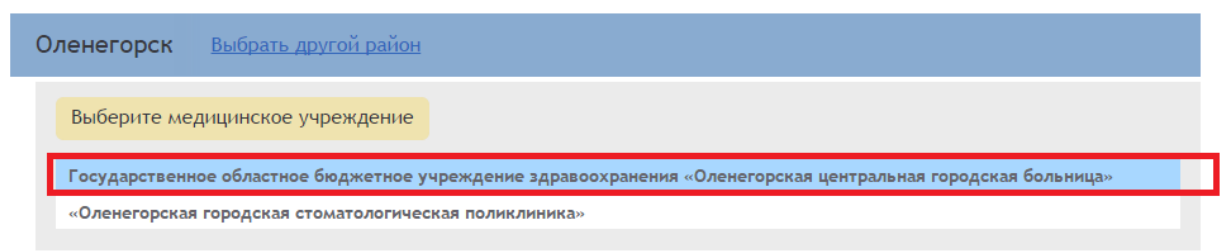

5. Пройти идентификацию:

## Свободная запись к врачу

| Оленегорск Выбрать другой район     |                                                                                                    |  |  |
|-------------------------------------|----------------------------------------------------------------------------------------------------|--|--|
| Государственное областное бюджетное | е учреждение здравоохранен Выбрать другое учреждение                                                                                                    |  |  |
| Укажите Ваши личные данные          | Внимание! Нажимая кнопку "Далее",<br>вы полтверждаете свое согласие на передачу и                                                                                                    |  |  |
| Фамилия (псевдоним)<br>Фамилия      | обработку персональных данных (имя, отчество,<br>фамилия, дата рождения) в соответствии с п.4<br>ст. 9 Федерального закона № 152-ФЗ.                                                                                                    |  |  |
| имя<br>[Имя                         | Запись к врачам производится по псевдонимам.                                                                                                    |  |  |
| Дата рождения<br>День Месяц Год     | В качестве псевдонима вы можете использовать свою фамилию<br>(тогда просто введите её в поле "псевдоним"), либо взять себе<br>другой псевдоним. Порядок выдачи псевдонимов можно уточнить<br>по справочному телефону своей поликлиники. |  |  |
| Далее                               |                                                                                                    |  |  |

#### Требования:

• Для записи пациент должен существовать в БД ЛПУ.

| Оленегорск Выбрать другой район                              |                                                                                                    |
|--------------------------------------------------------------|----------------------------------------------------------------------------------------------------|
| Государственное областное бюджетн                            | ое учреждение здравоохранен Выбрать другое учреждение                                                                                                    |
| Укажите Ваши личные данные<br>Фамилия (псевдоним)<br>Тестаха | Внимание! Нажимая кнопку "Далее",<br>вы подтверждаете свое согласие на передачу и<br>обработку персональных данных (имя, отчество,<br>фамилия, дата рождения) в соответствии с п.4<br>ст. 9 Федерального закона № 152-Ф3.                                                               |
| Имя<br>Тест<br>Дата рождения<br>01 Январь 2000<br>Далее      | Запись к врачам производится по псевдонимам.<br>В качестве псевдонима вы можете использовать свою фамилию<br>(тогда просто введите её в поле "псевдоним"), либо взять себе<br>другой псевдоним. Порядок выдачи псевдонимов можно уточнить<br>по справочному телефону своей поликлиники. |
|                                                              |                                                                                                    |

6. Выбрать специальность врача:

| Оленегорск Выбрать другой район                                                        |                         |                     |  |  |  |  |
|----------------------------------------------------------------------------------------|-------------------------|---------------------|--|--|--|--|
| Государственное областное бюджетное учреждение здравоохранен Выбрать другое учреждение |                         |                     |  |  |  |  |
| Тестаха Тест 01 Янв 2000 г.р.                                                          | <u>Указать другие д</u> | анные               |  |  |  |  |
| Выберите специализацию врача                                                           |                         |                     |  |  |  |  |
| инфекционист                                                                           |                         | оториноларинголог   |  |  |  |  |
| офтальмолог                                                                            |                         | терапевт            |  |  |  |  |
| уролог                                                                                 |                         | акушер-гинеколог    |  |  |  |  |
| врач общей практики (семейный врач)                                                    |                         | педиатр             |  |  |  |  |
| педиатр участковый                                                                     |                         | психиатр            |  |  |  |  |
| пульмонолог                                                                            |                         | терапевт участковый |  |  |  |  |

# 7. Выбрать врача:

Свободная запись к врачу

| Олен | егорск Выбрать другой район                                                          |
|------|--------------------------------------------------------------------------------------|
| Гос  | сударственное областное бюджетное учреждение здравоохранен Выбрать другое учреждение |
| Т    | Гестаха Тест 01 Янв 2000 г.р. Указать другие данные                                  |
|      | психиатр Выбрать другую специальность                                                |
|      | Выберите врача                                                                       |
|      | Артюшевский Александр Павлович                                                       |

## 8. Выбрать дату и время приема:

| Артюц | јевс                  | кий | Але | кса | ндр | Пав | лови | ИЧ Выбрать другого врача |  |
|-------|-----------------------|-----|-----|-----|-----|-----|------|--------------------------|--|
| Выб   | Выберите время приёма |     |     |     |     |     |      |                          |  |
| Де    | Декабрь 🖪 🕨           |     |     |     | •   | •   |      | 12:30, свободно          |  |
| Πu    | Вт                    | Cn  | Чт  | Пт  | 6   | Bc  |      |                          |  |
| 1     | 2                     | 3   | 4   | 5   | 6   | 7   |      |                          |  |
| 8     | 9                     | 10  | 11  | 12  | 13  | 14  |      |                          |  |
| 15    | 16                    | 17  | 18  | 19  | 20  | 21  |      |                          |  |
| 22    | 23                    | 24  | 25  | 26  | 27  | 28  |      |                          |  |
| 29    | 30                    | 31  | 1   | 2   | 3   | 4   |      |                          |  |
|       |                       |     |     |     |     |     |      |                          |  |
|       |                       |     |     |     |     |     |      |                          |  |

9. Подтвердить выбранные параметры записи к врачу:

| Артюшевский Александр Павлович Выбрать другого врача                                                            |  |  |  |  |
|----------------------------------------------------------------------------------------------------|--|--|--|--|
| 12:30, 24 Дек 2014 Выбрать другое время                                                                         |  |  |  |  |
| Тестаха Тест , 01 Янв 2000 г.р.                                                                                 |  |  |  |  |
| Запись на приём 24 Дек 2014 12:30 (первичная)                                                                   |  |  |  |  |
| психиатр: Артюшевский Александр Павлович                                                                        |  |  |  |  |
| Государственное областное бюджетное учреждение здравоохранения<br>«Оленегорская центральная городская больница» |  |  |  |  |
| Записаться или <u>Отменить</u>                                                                                  |  |  |  |  |

#### 10. Подтверждение записи:

12:30, 24 Дек 2014 Выбрать другое время Вы успешно записаны на прием к врачу. Теперь вы должны получить статистический талон в регистратуре и предъявить его врачу на приеме. Тестаха Тест , 01 Янв 2000 г.р.

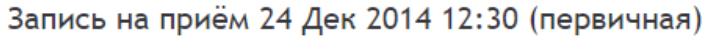

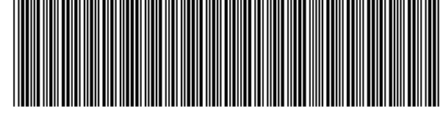

психиатр: Артюшевский Александр Павлович

Государственное областное бюджетное учреждение здравоохранения «Оленегорская центральная городская больница», Оленегорск р-н

Номер талона: 2014-12-24Т12:30:00|50

<u>Распечатать талон</u> <u>Сохранить в PDF</u>